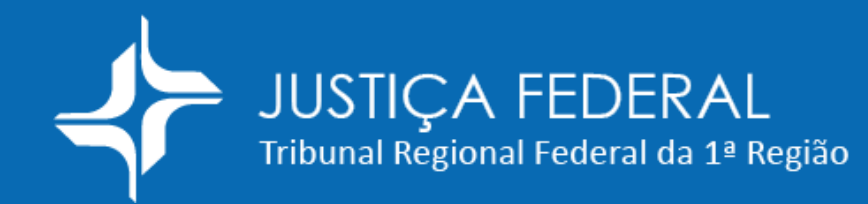

# Balcão Virtual

## Guia de acesso

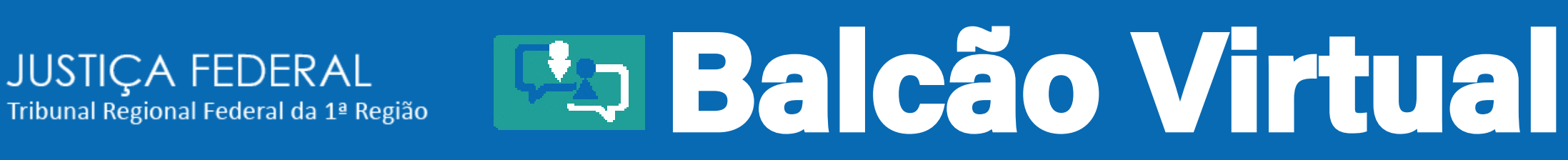

## Atendimento virtual

| 🖈 TRF1"     | SJAC       | SJAM                  | SJAP                | SJBA                        | SJDF                        | SJGO                        | SJMA                            | SJMG                          | SJMT                                                                                                    | SJPA              | SJPI     | SJRO              | SJRR         | SJTO    |
|-------------|------------|-----------------------|---------------------|-----------------------------|-----------------------------|-----------------------------|---------------------------------|-------------------------------|----------------------------------------------------------------------------------------------------|-------------------|----------|-------------------|--------------|---------|
|             | JUST       | IÇA FE<br>al Regional | DERAL<br>Federal da | Part Região                 |                             |                             |                                 |                               |                                                                                                    | In                | tranet 🌘 | 4                 |              |         |
|             |            |                       |                     |                             |                             | Comunicaç                   | ção Social                      |                               | Magist                                                                                                    | trado             |          | Servidor          |              |         |
|             |            |                       |                     |                             |                             |                             |                                 |                               |                                                                                                    |                   | A- A A+  | AA                | 888          | A 🏅     |
| Institucion | al         |                       | Consul              | ta Proces                   | ssual                       |                             |                                 |                               |                                                                                                    |                   | Core     | onavírus          |              |         |
| Processual  |            | •                     |                     |                             |                             |                             |                                 | -A                            | 4                                                                                                    |                   | Ate      | ndimento          | o e Ageno    | lamento |
| Jurisprudé  | ncia       |                       |                     | RF 1º Região                | 0                           | ~                           |                                 |                               |                                                                                                    | ****              | Aux      | ilio Emer         | nencial      |         |
| Gestão de l | Precedent  | tes 🔻                 |                     | iocesso                     | ocesso                      | 2                           |                                 |                               |                                                                                                    |                   |          |                   | g an an an   |         |
| Juizado Es  | pecial Fee | ieral 🔻               | 0                   | k                           |                             |                             |                                 | 2- 84                         | and the second second s | lagili o          | Nor      | mas e Tu          | lormaçõ      | ex      |
| Publicaçõe  | 8          | •                     |                     |                             |                             |                             |                                 | 4                             | ar hadin                                                                                                    |                   | Proc     | essòme            | tro TRF1     |         |
| Biblioteca  | Digital    | •                     |                     | Consul                      | ta PJe                      |                             |                                 | PJeÖr                         | netro                                                                                                    |                   | Distrib  | uidos: <b>118</b> | 3.170        |         |
| Pro-Social  |            | •                     | 1*                  | Grau                        | 2º (                        | Srau                        | 3.2                             | 99.919                        | 76,3                                                                                                    | 4 %               | Em Tr    | amitação: 5       | 74.681       |         |
| Serviços    |            | •                     | Noticia             | 5                           |                             |                             |                                 |                               |                                                                                                    |                   | Sen      | viços             |              |         |
| Biblioteca  |            |                       |                     | IN BALL                     | - DEC                       | SÃO: Pas                    | lizacão d                       | a talanarir                   | ia am na                                                                                                    |                   | G        | Service           | o de Inform  | ação ao |
| Concursos   |            | •                     | TOPP                | 1                           | defic                       | lência api                  | rovada en                       | 1 cargo pú                    | iblico é m                                                                                                    | edida             |          | Cidadă            | o – SIC      |         |
| Educação (  | Corporativ | /a 🔻                  | Sec.                |                             | exce<br>reco                | pcional de<br>mendação      | evido á pa<br>o do CNJ          | indemia e                     | atende a                                                                                                    |                   |          | Carta             | le Serviços  | i.      |
| Estatistica |            |                       | atestada            | as em laudo                 | Candi<br>emitido ao         | data com de<br>ós teleperio | eticiências no<br>la tem direit | curológicas (<br>to a nomeac) | e psiquiàtric<br>ão e posse                                                                                                    | as,<br>em         | a        |                   |              |         |
| Transparên  | icia       | •                     | concurs             | o público pa<br>os (TJDET). | ra técnico j<br>decidiu a 5 | udiciário do                | Tribunal de<br>Tribunal Re      | Justiça do D                  | Distrito Fede                                                                                                    | ral e dos<br>cião | 0        | Endere            | iços e Telei | lones   |
| Seções Jud  | liciárias  | •                     | (TRE1).<br>Brasilia | ao negar pr<br>(FUB).       | ovimento à                  | apelação d                  | la União e d                    | a Fundação                    | Universidad                                                                                                    | le de             | 9        | Transp            | aréncia      |         |

1. Para ser atendido por meio do Balcão Virtual do TRF1, acesseosítioeletrônicoaqui (www.trf1.jus.br).

## JUSTIÇA FEDERAL Tribunal Regional Federal da 1ª Região

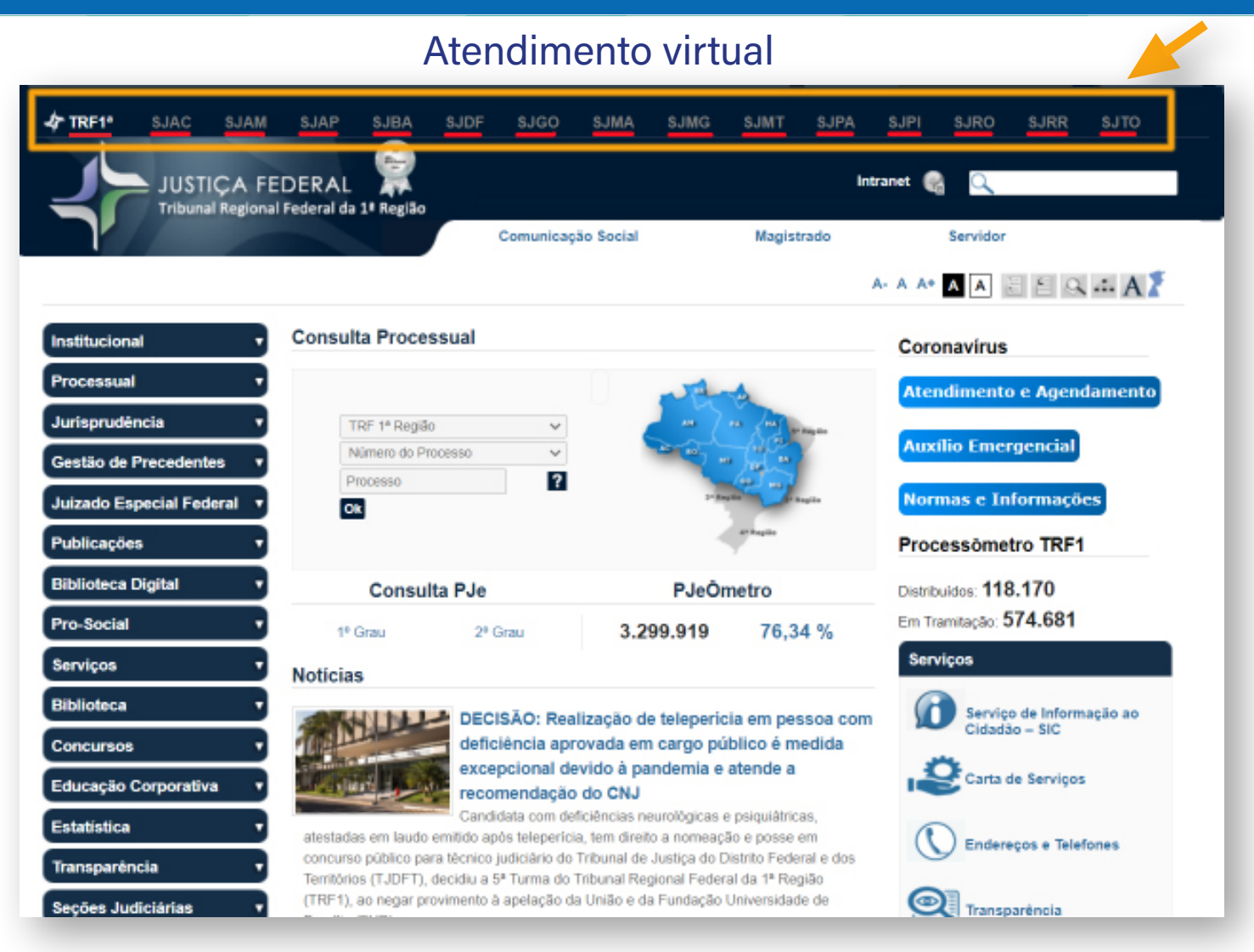

 Nesta página inicial, escolha a unidade judiciária (TRF ou seção judiciária) na qual deseja atendimento. As localidades encontram-se na parte superior da página, aqui destacadas. Ex:

- TRF1
- SJAC
- SJAM
- SJAP

## JUSTIÇA FEDERAL Tribunal Regional Federal da 1ª Região

### Atendimento virtual

| 🖈 TRF1"        | SJAC S               | SJAM | SJAP                  | SJBA                           | SJDF                       | SJGO                         | SJMA                           | SJMG                                                                                                    | SJMT                         | SJPA              | SJPI    | SJRO               | SJRR          | SJTO    |
|----------------|----------------------|------|-----------------------|--------------------------------|----------------------------|------------------------------|--------------------------------|----------------------------------------------------------------------------------------------------|------------------------------|-------------------|---------|--------------------|---------------|---------|
| 1-             | JUSTIÇ<br>Tribunal R | A FE | DERAL<br>Federal da   | região                         |                            |                              |                                |                                                                                                    |                              | In                | tranet  | Q                  |               |         |
|                |                      |      |                       |                                |                            | Comunica                     | ção Social                     |                                                                                                    | Magist                       | rado              |         | Servidor           |               |         |
|                |                      |      |                       |                                |                            |                              |                                |                                                                                                    |                              |                   | A- A A+ | AA                 | e e g         | A 🕇     |
| Institucional  |                      | •    | Consul                | ta Proces                      | sual                       |                              |                                |                                                                                                    |                              |                   | Core    | navírus            |               |         |
| Processual     |                      | •    |                       |                                |                            |                              |                                | J.                                                                                                    | 4                            |                   | Ater    | ndiment            | o e Agen      | lamento |
| Jurisprudènci  | a                    | •    |                       | RF-1º Região                   | )                          | ~                            |                                |                                                                                                    |                              | *****             |         | die Eme            | rannial       |         |
| Gestão de Pre  | cedentes             | •    | P                     | lúmero do Pro                  | 008550                     | ~                            |                                | and the second second sec |                              | 1                 | Aux     | no ene             | rgenciar      |         |
| Juizado Espec  | cial Feder           | al 🔻 | 0                     | ĸ                              |                            |                              |                                | 7- 80                                                                                                    |                              | ing the           | Nor     | mas e Tr           | lormaçõ       | en s    |
| Publicações    |                      | •    |                       |                                |                            |                              |                                | 4                                                                                                    | ar hagin                     |                   | Proc    | essòme             | tro TRF1      |         |
| Biblioteca Dig | jital                | •    |                       | Consul                         | ta PJe                     |                              |                                | PJeÖr                                                                                                    | netro                        |                   | Distrib | uidos. <b>11</b> 3 | 8.170         |         |
| Pro-Social     |                      | •    | 1ª                    | Grau                           | 2º (                       | Grau                         | 3.2                            | 99.919                                                                                                    | 76,3                         | 4 %               | Em Tr   | amitação :         | 574.681       |         |
| Serviços       |                      | •    | Noticia               | 5                              |                            |                              |                                |                                                                                                    |                              |                   | Sen     | riços              |               |         |
| Biblioteca     |                      | •    |                       |                                | DEC                        | ISÃO: Rea                    | alização d                     | e teleperic                                                                                                    | la em pe                     | ssoa com          | 6       | Servio             | o de Inform   | ação ao |
| Concursos      |                      | •    | THE                   |                                | defic                      | lência ap                    | rovada en                      | n cargo pú                                                                                                    | blico é m                    | edida             |         | C1030              | 10 - SIG      |         |
| Educação Cor   | porativa             | •    | Max 1                 |                                | reco                       | mendação                     | o do CNJ                       | indernia e                                                                                                    | atenue a                     |                   | 1       | Carta              | de Serviços   | k       |
| Estatística    |                      | •    | atestada              | as em laudo                    | Candi<br>emitido ap        | data com de<br>ós teleperio  | eficiências n<br>la, tem direi | curológicas e<br>to a nomeaçã                                                                                                    | psiquiàtric<br>lo e posse    | as,<br>em         | a       | Ender              | ecos e Telei  | lones   |
| Transparência  | 1                    | •    | concurs<br>Territòria | o público par<br>os (TJDFT), • | a técnico ;<br>decidiu a 5 | judiciário do<br>5ª Turma do | Tribunal de<br>Tribunal Re     | Justiça do D<br>gional Feder                                                                                                    | istrito Fede<br>al da 1ª Rej | ral e dos<br>gião | 9       | y and              | citing of the |         |
| Seções Judici  | iārias               |      | (TRE1).               | ao negar pro                   | ovimento à                 | apelação d                   | la União e d                   | a Fundação I                                                                                                    | Universidad                  | le de             | 0       | Trans              | parência      |         |

3. Ao escolher a unidade em que deseja atendimento, clique em ATENDIMENTO e AGENDAMENTO.

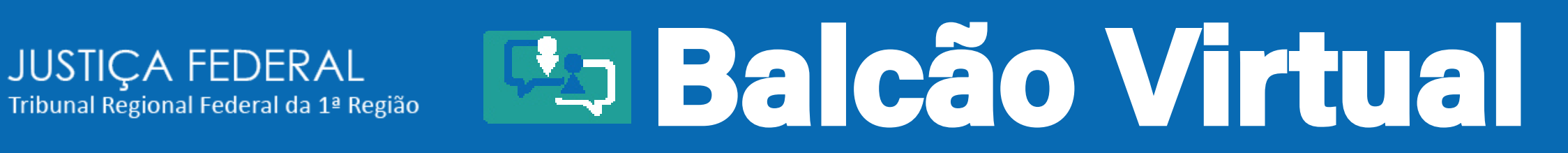

### Atendimento virtual

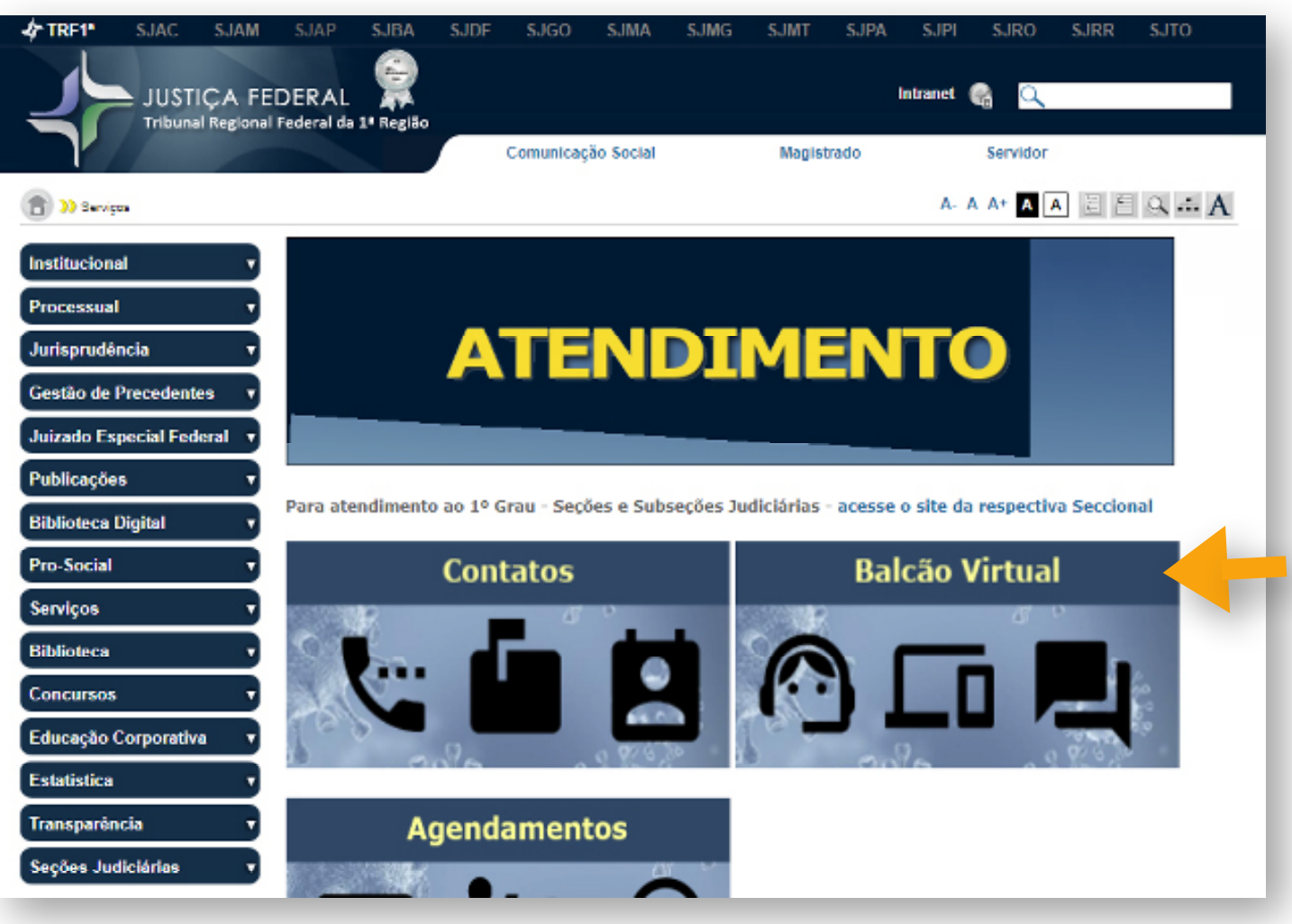

4. Você estará na tela de Atendimento.

Escolha a opção "Balcão Virtual" ou "Contatos e Balcão Virtual".

# **Balcão Virtual**

## Atendimento virtual

#### Importante:

JUSTIÇA FEDERAL

ر Tribunal Regional Federal da 1ª Região

 - Antes de acessar o balcão virtual, verifique em qual unidade judiciária o processo de seu interesse está tramitando (1º ou 2º graus de jurisdição).

 Se o processo se encontrar em tramitação no Tribunal Regional Federal da 1ª Região (2º grau de jurisdição), escolha a unidade do balcão virtual correspondente, disponível na Tabela I abaixo.

 Caso o processo esteja em tramitação perante o Primeiro Grau de Jurisdição, será necessário acessar o link de atendimento próprio no sítio eletrônico da Seção Judiciária, conforme Tabela II:

| TABELA I - Balcão Virtual no TRF da 1ª Região                                                                                        |                |  |  |  |  |  |
|----------------------------------------------------------------------------------------------------|----------------|--|--|--|--|--|
| Gabinete do Desembargador Federal Novély Vilanova                                                                                    | Balcão Virtual |  |  |  |  |  |
| Gabinete do Desembargador Federal Carlos Pires Brandão (atendimento de segunda à sexta-feira, das 10 às 17h, restrito aos advogados) | Balcão Virtual |  |  |  |  |  |
| Secretaria Judiciária - Secju                                                                                                    | Balcão Virtual |  |  |  |  |  |
| Divisão de Informações Processuais - Diinf/Corip                                                                                     | Balcão Virtual |  |  |  |  |  |
| Coordenadoria da Corte Especial, das Seções e de Feitos da Presidência - Cosep                                                       | Balcão Virtual |  |  |  |  |  |
| Coordenadoria da Primeira Turma - Ctur1                                                                                              | Balcão Virtual |  |  |  |  |  |
| Coordenadoria da Segunda Turma - Ctur2                                                                                               | Balcão Virtual |  |  |  |  |  |
| Coordenadoria da Terceira Turma - Ctur3                                                                                              | Balcão Virtual |  |  |  |  |  |
| Coordenadoria da Quarta Turma - Ctur4                                                                                                | Balcão Virtual |  |  |  |  |  |
| Coordenadoria da Quinta Turma - Ctur5                                                                                                | Balcão Virtual |  |  |  |  |  |
| Coordenadoria da Sexta Turma - Ctur6                                                                                                 | Balcão Virtual |  |  |  |  |  |
| Coordenadoria da Sétima Turma - Ctur7                                                                                                | Balcão Virtual |  |  |  |  |  |
| Coordenadoria da Oitava Turma - Ctur8                                                                                                | Balcão Virtual |  |  |  |  |  |
| Divisão de Processamento dos Feitos da Presidência - Difep                                                                           | Balcão Virtual |  |  |  |  |  |

5. Escolha a unidade, conferindo, sempre, o horário de atendimento.

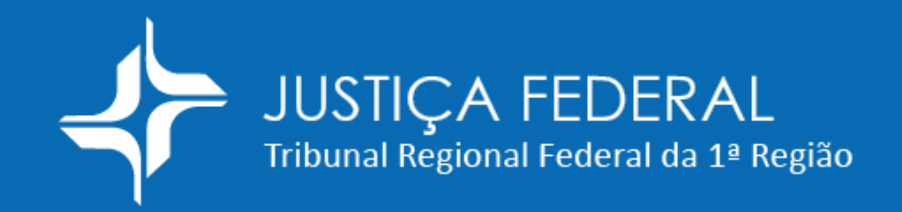

# Balcão Virtual

## Atendimento virtual

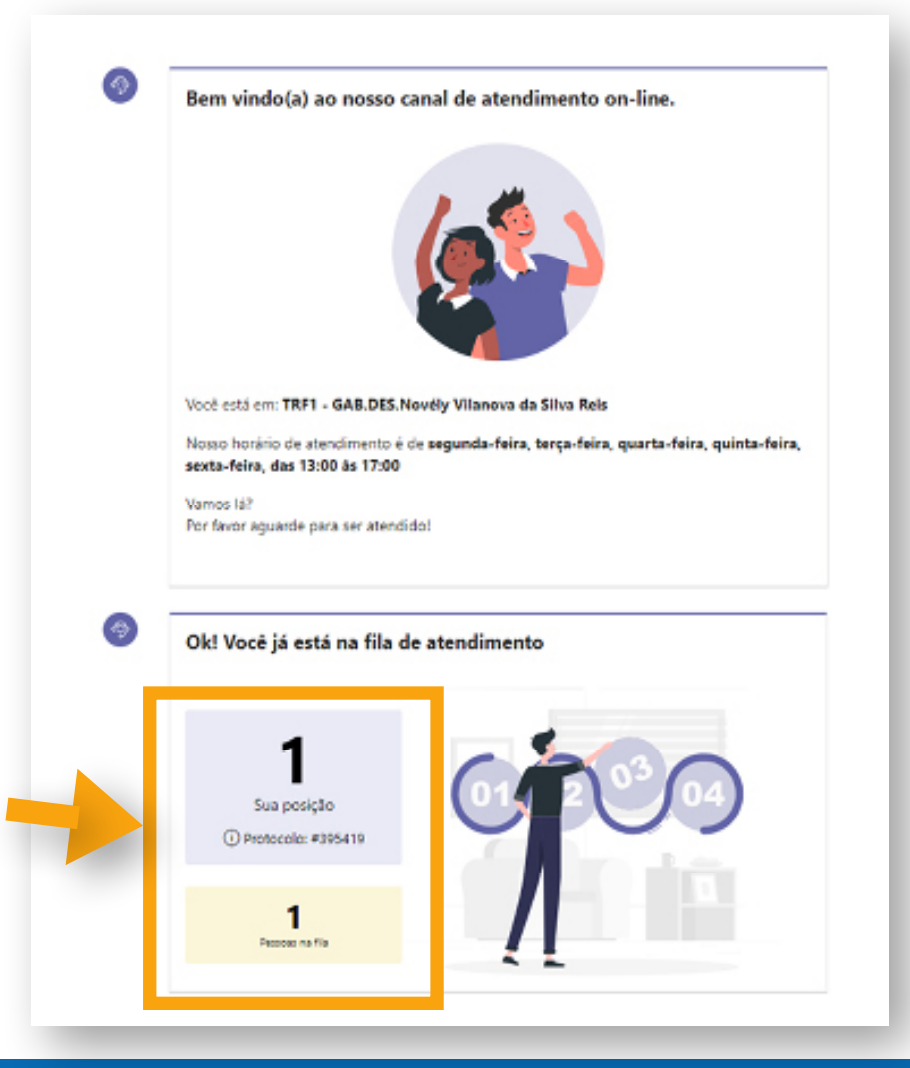

## 6. Pronto! Você está na fila de atendimento.

## Fique atento à sua posição na fila!

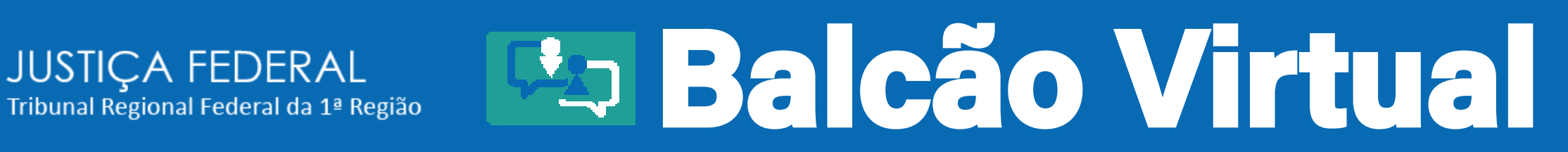

## Atendimento virtual

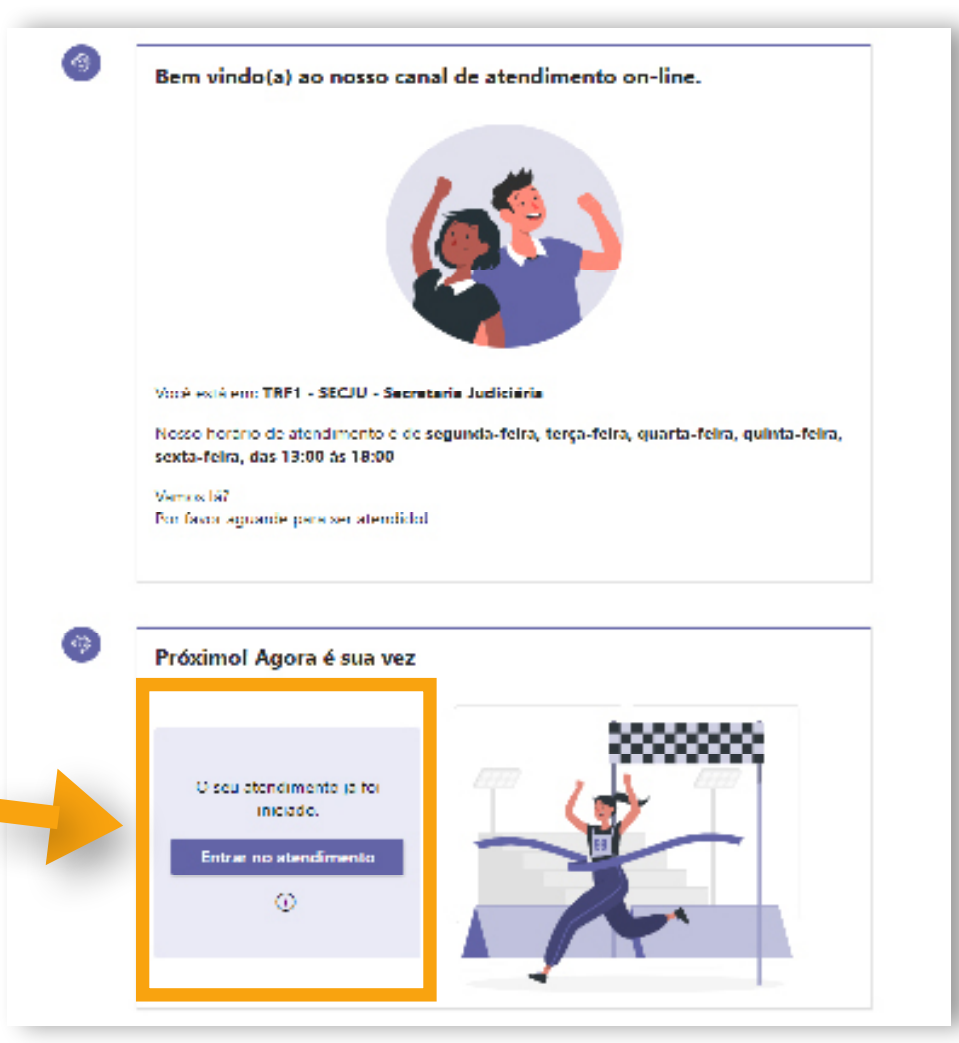

7. Ao chegar a sua vez, será emitido sinal sonoro. Clique em ENTRAR NO ATENDIMENTO.

Você terá 3 minutos para ingressar na sala.

## JUSTIÇA FEDERAL Tribunal Regional Federal da 1ª Região

### Atendimento virtual

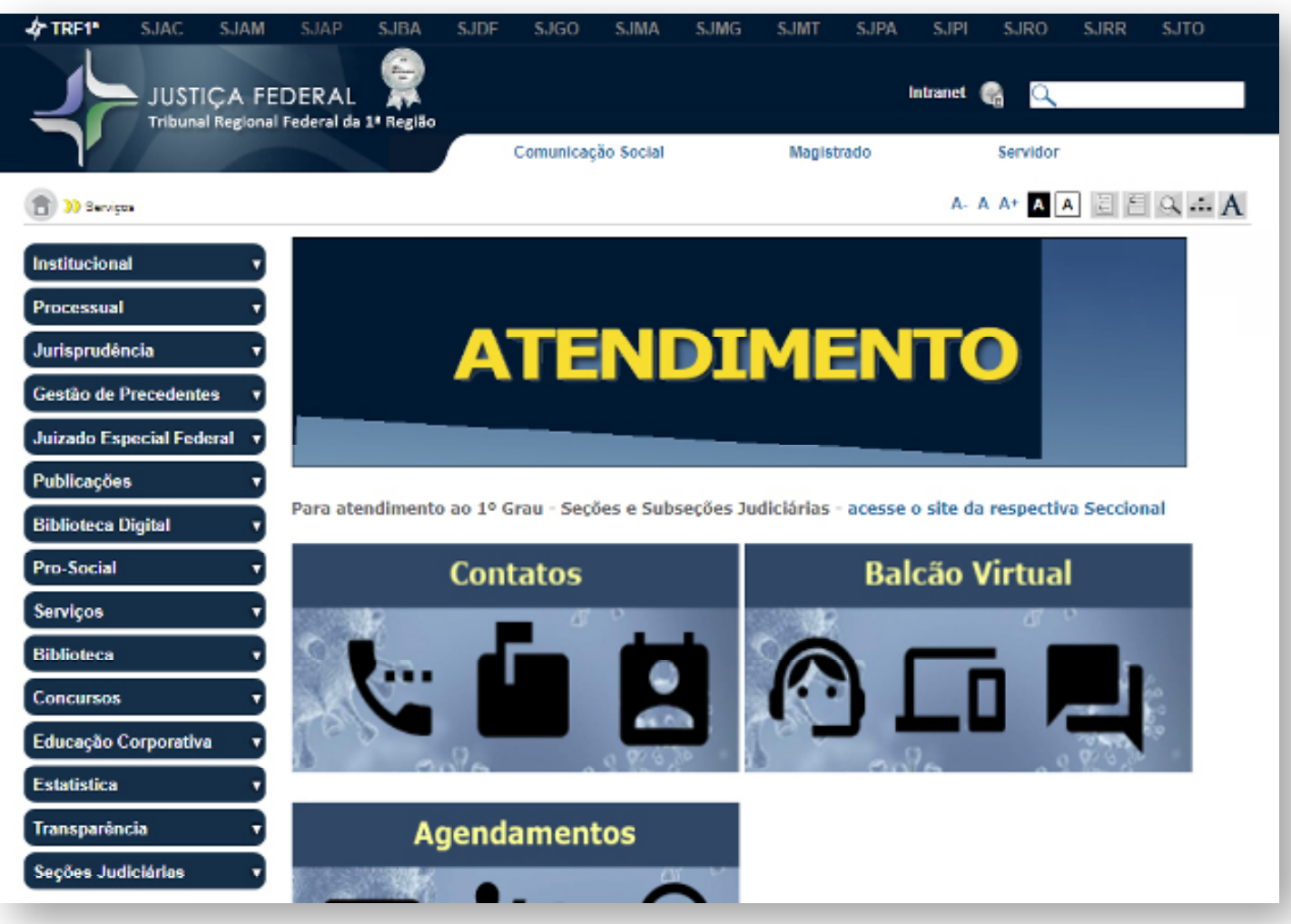

8. Em caso de dúvida na utilização do Balcão Virtual, consulte as informações disponíveis em nosso sítio eletrônico ou ligue para a Secretaria Judiciária:

(61) 3314-5239
(61) 3314-5349
(61) 3314-5441.